# USER MANUAL Service –

Registration/Renewal of principal employer's establishment under provision of The Contracts Labour (Regulation and Abolition) Act, 1970 User Walkthrough for Application Procedure for Registration under all Labour Acts

Application Procedure for Registration under all Labour Acts (Procedure is illustrated for Registration/License for Rajasthan Shops & Commercial Establishment Act, 1958 only. For Registrations/Licenses for Contractors & Principal Employers under provision of The Contracts Labour (Regulation and Abolition) Act, 1970, Building and Other Construction Workers (Regulation of Employment and Conditions of Service) Act, 1996, Registration of establishment under the Inter State Migrant workmen(RE&CS) Act, 1979 & their Renewals, the procedure is same)

Step 1 - Visit RAJNIVESH Website: <u>https://rajnivesh.rajasthan.gov.in/</u>

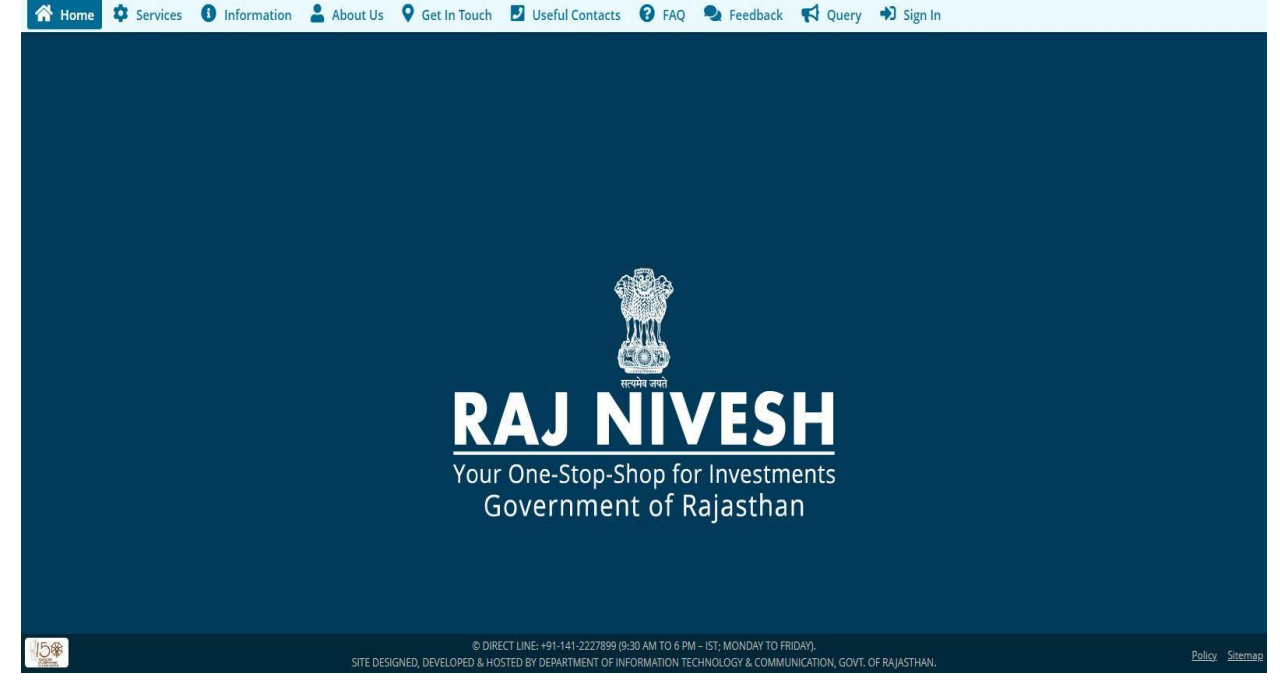

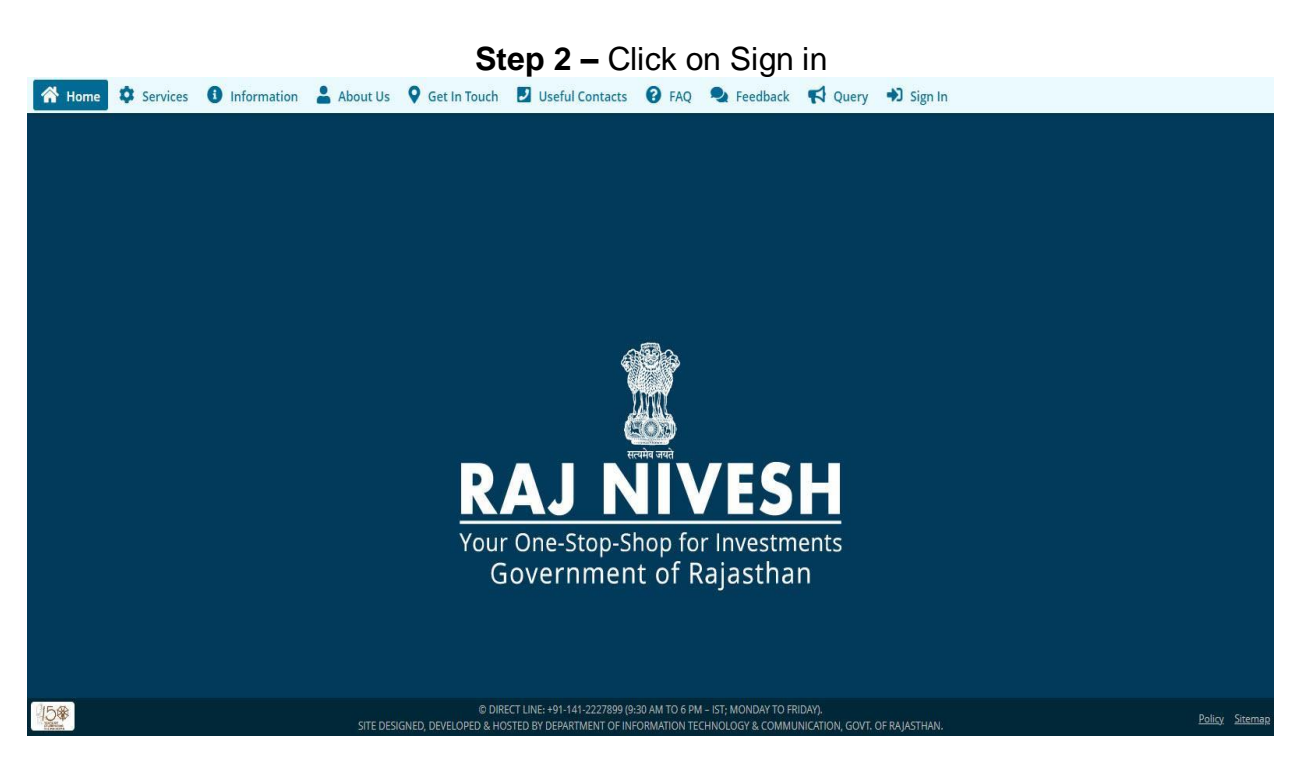

**Step 3** – After click on "Sign In" a SSO login window will appear. User can enter their user name, password and correct Captcha and click on "Login" button

| Rajastnan Single Sign On v32.3     One Digital Identity for all Applications                                                                                                    |                                                              | English। हिन्दी                                    |
|----------------------------------------------------------------------------------------------------|--------------------------------------------------------------|----------------------------------------------------|
| G2G APPS                                                                                                    | Login                                                        | Registration                                       |
|                                                                                                    | Digital Identity (SSOID/ Use                                 | rname)                                             |
|                                                                                                    | Password                                                     |                                                    |
| G2C/ G2B APPS                                                                                                    | 11111111111                                                  |                                                    |
| E E 1                                                                                                    | 1 8 3 7 9                                                    | Enter Captcha 🕬 🗃                                  |
|                                                                                                    | Le                                                           | ogin                                               |
| IDENTITIES                                                                                                    | Login de Med                                                 | DR                                                 |
| 2, 96, 55, 245                                                                                                    | With <b>Peh</b> e                                            |                                                    |
| 🜒 This website uses 'Cookies' to give you the best and most personalized experience and to improve the site performance. 'Cookies' are simple text files which आपकी संवीत्तम एवं संबंधित अनुभव देने एवं साईंट के बेहतर सम्पादन के लिए यह वेबसाइट 'कुकीज़' का उपयोग करती है । कुकीज़' एक टेक्ट फाइल है जो कि आपके कप्यूटर | h safely resides on your computer.<br>गर ही सुरक्षित रहती है | (SSOID). <u>Click Here</u> Accept                  |
| Site designed, developed & hosted by Department of Information Technology & Communication, Governmeni<br>Helpdesk Details   Website Policies   Password Policy   FAQ   Sitemap                                                                                                    | 🕸 🧰 If you are fa<br>t Of Rajasthan                          | cing issue in CAPTCHA verification then please cle |
| #Visitors: (1, 8 0, 9 8, 2 8, 5 1 5) #e-Pramaan: 3 4, 1 3 4)                                                                                                    |                                                              |                                                    |

**Step 4** – After successfully login to SSO a RAJNIVESH Dashboard appears and user click on **"I want to Submit a new application**" option to view various departments

| -Stop-Shop fo   | VESH<br>ar Investments                                       |                                                                                                    |                                                                                                    |                                                                            |                                                                                                    |           |                                       |                                                  | A- A   | A+ 🛈 😹 🥘 🗖                                                                                                    |                                                                                                    |
|-----------------|--------------------------------------------------------------|----------------------------------------------------------------------------------------------------|----------------------------------------------------------------------------------------------------|----------------------------------------------------------------------------|----------------------------------------------------------------------------------------------------|-----------|---------------------------------------|--------------------------------------------------|--------|----------------------------------------------------------------------------------------------------|----------------------------------------------------------------------------------------------------|
|                 |                                                              |                                                                                                    |                                                                                                    | DASHBC                                                                     | DARD                                                                                                    |           |                                       |                                                  |        |                                                                                                    |                                                                                                    |
| l want          | to submit a n<br>application                                 | ew 8<br>Applied<br>Applications                                                                                                    | ● 6<br>Approved<br>Applications                                                                                                    |                                                                            | 2<br>Rejected<br>Applications                                                                                                    | *         | <b>0</b><br>Pending (<br>Applications | Dept.)                                           | 0      | <b>O</b><br>Pending (With M<br>Applications                                                                                                    | le)                                                                                                |
| Show Rov        | plication Detail                                             | s                                                                                                    |                                                                                                    |                                                                            |                                                                                                    |           |                                       |                                                  |        |                                                                                                    |                                                                                                    |
| S.No.           | Department                                                   | Service                                                                                                    |                                                                                                    |                                                                            | App ID/                                                                                                    | Establis  | nment Name                            | District                                         | Sector | Present Status/                                                                                                    | Vie                                                                                                |
| S.No.           | Department                                                   | Service                                                                                                    |                                                                                                    |                                                                            | App ID/<br>Submission Date                                                                                                    | Establis  | nment Name                            | District                                         | Sector | Present Status/<br>Change Date                                                                                                    | Vie                                                                                                |
| S.No.           | Department<br>LABOUR                                         | Service<br>Registration under Rajasthan Shop                                                                                                    | ps And Commercial Establishments A                                                                                                    | cts, 1958                                                                  | App ID/<br>Submission Date<br>SCA/2016/14/<br>(24/06/2016 05:20 PM)                                                                                                    | Establis  | nment Name                            | District<br>JAIPUR                               | Sector | Present Status/<br>Change Date<br>ACCEPTED<br>(24/06/2016 05:20 PM)                                                                                                    | Vie                                                                                                |
| S.No.           | Department<br>LABOUR<br>LABOUR                               | Service<br>Registration under Rajasthan Shop<br>Registration under Rajasthan Shop                                                                                                    | ps And Commercial Establishments A<br>ps And Commercial Establishments A                                                                                                    | cts, 1958<br>cts, 1958                                                     | App ID/<br>Submission Date<br>SCA/2016/14/<br>(24/06/2016 05:20 PM)<br>SCA/2016/14/<br>(28/06/2016 04:38 PM)                                                                                                   | Establis  | nment Name                            | District<br>JAIPUR<br>JAIPUR                     | Sector | Present Status/<br>Change Date<br>ACCEPTED<br>(24/06/2016 05:20 PM)<br>ACCEPTED<br>(29/06/2016 10:22 AM)                                                                                                    | Vie                                                                                                |
| S.No. 1 2 3     | Department<br>LABOUR<br>LABOUR<br>LABOUR                     | Service<br>Registration under Rajasthan Shop<br>Registration under Rajasthan Shop<br>Registration under Rajasthan Shop                                                                         | ps And Commercial Establishments A<br>ps And Commercial Establishments A<br>ps And Commercial Establishments A                                                                                  | cts, 1958<br>cts, 1958<br>cts, 1958                                        | App ID/<br>Submission Date<br>SCA/2016/14/<br>(24/06/2016 05:20 PM)<br>SCA/2016/14/<br>(28/06/2016 04:38 PM)<br>SCA/2016/14/<br>(28/06/2016 04:51 PM)                                                          | Establis  | nment Name                            | District<br>JAIPUR<br>JAIPUR<br>JAIPUR           | Sector | Present Status/<br>Change Date<br>ACCEPTED<br>(24/06/2016 05:20 PM)<br>ACCEPTED<br>(29/06/2016 10:22 AM)<br>REJECTED<br>(04/07/2016 11:46 AM)                                                               |                                                                                                    |
| S.No. 1 2 3 4   | Department<br>LABOUR<br>LABOUR<br>LABOUR<br>LABOUR           | Service<br>Registration under Rajasthan Shop<br>Registration under Rajasthan Shop<br>Registration under Rajasthan Shop<br>Registration under Contract Labou                                    | ps And Commercial Establishments A<br>ps And Commercial Establishments A<br>ps And Commercial Establishments A<br>ur (Regulation And Abolition) Act, 1971                                       | cts, 1958<br>cts, 1958<br>cts, 1958<br>cts, 1958<br>0 (Contractor)         | App ID/<br>Submission Date<br>SCA/2016/14/<br>(24/06/2016 05:20 PM)<br>SCA/2016/14/<br>(28/06/2016 04:38 PM)<br>SCA/2016/14/<br>(28/06/2016 04:51 PM)<br>CLC/2016/14/<br>(29/06/2016 10:05 AM)                 | Establisi | nment Name                            | District<br>JAIPUR<br>JAIPUR<br>JAIPUR<br>JAIPUR | Sector | Present Status/<br>Change Date<br>ACCEPTED<br>(24/06/2016 05:20 PM)<br>ACCEPTED<br>(29/06/2016 10:22 AM)<br>REJECTED<br>(04/07/2016 11:46 AM)<br>ACCEPTED<br>(29/06/2016 12:41 PM)                          | Vie                                                                                                |
| S.No. 1 2 3 4 5 | Department<br>LABOUR<br>LABOUR<br>LABOUR<br>LABOUR<br>LABOUR | Service<br>Registration under Rajasthan Shop<br>Registration under Rajasthan Shop<br>Registration under Rajasthan Shop<br>Registration under Contract Labou<br>Renewal under Rajasthan Shops A | ps And Commercial Establishments A<br>ps And Commercial Establishments A<br>ps And Commercial Establishments A<br>ur (Regulation And Abolition) Act, 197<br>und Commercial Establishments Acts, | cts, 1958<br>cts, 1958<br>cts, 1958<br>cts, 1958<br>0 (Contractor)<br>1958 | App 1D/<br>Submission Date<br>SCA/2016/14/<br>(24/06/2016 05:20 PM)<br>SCA/2016/14/<br>(28/06/2016 04:38 PM)<br>SCA/2016/14/<br>(28/06/2016 04:51 PM)<br>CLC/2016/14/<br>(29/06/2016 10:05 AM)<br>SCA/2016/14/ | Establisi | nment Name                            | District<br>JAIPUR<br>JAIPUR<br>JAIPUR<br>JAIPUR | Sector | Present Status/<br>Change Date<br>(24/06/2016 05:20 PM)<br>ACCEPTED<br>(29/06/2016 10:22 AM)<br>REJECTED<br>(04/07/2016 11:46 AM)<br>ACCEPTED<br>(29/06/2016 12:41 PM)<br>ACCEPTED<br>(30/06/2016 12:35 PM) | Vie<br>C<br>C<br>C<br>C<br>C<br>C<br>C<br>C<br>C<br>C<br>C<br>C<br>C<br>C<br>C<br>C<br>C<br>C<br>C |

Step 5 – After step 4 departments services are seen, Click on "Labour" for Labour Department services. 

| t of Rajasthan                                      |                                |                                    |                  |
|-----------------------------------------------------|--------------------------------|------------------------------------|------------------|
|                                                     | DEPARTMENT/ SERVICES (CLICK DE | EPT. TO VIEW ITS ONLINE SERVICES)  |                  |
| Department of Consumer Affairs<br>[Legal Metrology] | Energy                         | Factories and Boilers Inspectorate | Home             |
| Industries                                          | Labour                         | Local Self Government (LSG)        | Medical & Health |
| Public Health and Engineering Department (PHED)     | Public Works Department (PWD)  | Revenue                            | Tourism          |
| Urban Development and Housing (UDH)                 |                                |                                    |                  |
| Urban Development and Housing (UDH)                 |                                |                                    |                  |

nlina aan*i*laaa

**Step 6 –** Various Labor Department Services will appear, click on "**Apply**" button next to the service name in which the user wants to register.

| Stop-Shop for Investments<br>hop to Relasthan   |                                                    |                                 | a- a a+ 🛈 😹 🔍    |
|-------------------------------------------------|----------------------------------------------------|---------------------------------|------------------|
|                                                 | DEPARTMENT/ SERVICES (CLICK DEP                    | T. TO VIEW ITS ONLINE SERVICES) |                  |
| Industries                                      | Labour                                             | Local Self Government (LSG)     | Medical & Health |
| Service                                         |                                                    |                                 |                  |
| REGISTRATION UNDER BEEDI AND CIGAR WORKERS (CON | DITION OF EMPLOYMENT) ACT, 1966                    |                                 | (                |
| REGISTRATION UNDER BUILDING AND OTHER CONSTRUCT | TION WORKER'S WELFARE ACT, 1996                    |                                 | (                |
| REGISTRATION UNDER CONTRACT LABOUR (REGULATION  | AND ABOLITION) ACT, 1970 (CONTRACTOR)              |                                 | (                |
| REGISTRATION UNDER CONTRACT LABOUR (REGULATION  | AND ABOLITION) ACT, 1970 (PRINCIPAL EMPLOYER)      |                                 | (                |
| REGISTRATION UNDER CONTRACT LABOUR (REGULATION  | AND ABOLITION) ACT, 1970 (PRINCIPAL EMPLOYER) TEMP | ORARY                           | (                |
| REGISTRATION UNDER INTER-STATE MIGRANT WORKMEN  | (RE & CS) ACT, 1979 (CONTRACTOR)                   |                                 | (                |
| REGISTRATION UNDER INTER-STATE MIGRANT WORKMEN  | (RE & CS) ACT, 1979 (PRINCIPAL EMPLOYER)           |                                 | (                |
| REGISTRATION UNDER MOTOR TRANSPORT WORKERS AG   | T. 1961                                            |                                 | (                |
| REGISTRATION UNDER RAJASTHAN SHOPS AND COMMEN   | CIAL ESTABLISHMENTS ACTS, 1958                     |                                 | 0                |
| REGISTRATION UNDER TRADE UNIONS ACT, 1926       |                                                    |                                 | (                |
| RENEWAL UNDER BEEDI AND CIGAR WORKERS (CONDITIE | ON OF EMPLOYMENT) ACT, 1966                        |                                 | (                |
| RENEWAL UNDER CONTRACT LABOUR (REGULATION AND   | ABOLITION) ACT, 1970 (CONTRACTOR)                  |                                 | (                |
| RENEWAL UNDER INTER-STATE MIGRANT WORKMEN (RE   | & CS) ACT, 1979 (CONTRACTOR)                       |                                 | (                |
| RENEWAL UNDER MOTOR TRANSPORT WORKERS ACT, 19   | 61                                                 |                                 | (                |
| RENEWAL UNDER RAJASTHAN SHOPS AND COMMERCIAL    | ESTABLISHMENTS ACTS, 1958                          |                                 | (                |
|                                                 |                                                    |                                 |                  |

# <u>Step-7:</u> Form will appear, fill the form and attach required documents and click n submit

Guidelines to fill the form

| 1 Fields marked in (*) is mandator                        | у                                              |                                               |                                  |                                       |            |
|-----------------------------------------------------------|------------------------------------------------|-----------------------------------------------|----------------------------------|---------------------------------------|------------|
| 2 Documents to be attached: Pho                           | to ID proof of the owner, Address proof of the | owner and Scanned signature c                 | of the owner.                    |                                       |            |
| Registration of Estat                                     | Forn<br>Dishments Employing Contract Labo      | 1 1 (See Rule 3)<br>our Under The Contract La | abour (Regulation                | And Abolition) Act, 1                 | 970        |
| 1. Name of the Establishment *                            |                                                | 2. Location of Establis                       | hment *                          |                                       |            |
| Postal Address of the Establ                              | ishment                                        | -                                             |                                  |                                       |            |
| 3. Plot No. *                                             |                                                | 4. Street *                                   | 1                                |                                       |            |
| 5. City *                                                 | NA                                             | 6. District *                                 | [                                | Select District                       | ♥ *        |
| Details of Principal Employer                             |                                                |                                               |                                  |                                       | -          |
| 7. Name of Principal Employer *                           |                                                |                                               |                                  |                                       | *          |
| 8. Father's Name of Principal Emplo                       | oyer (In case of individual)                   |                                               | 1                                |                                       |            |
| 9. Nature of process, operation or w                      | rork in which establishment is engaged *       |                                               |                                  |                                       | *          |
| Address of The Principal Em                               | ployer                                         |                                               |                                  |                                       |            |
| State *                                                   | Rajasthan 🗸                                    | 7                                             |                                  |                                       |            |
| 10. Plot No.                                              |                                                | Street                                        | l                                |                                       |            |
| 12. City                                                  | NA                                             | 13. District                                  |                                  | Select District                       | <b>v</b> * |
| Name and Address of the Ma                                | nager                                          |                                               |                                  |                                       |            |
| 14 Name of Manager                                        | Rajastnan                                      |                                               |                                  |                                       | *          |
| 15 Plot No                                                |                                                |                                               |                                  |                                       |            |
| 15. FIOLING.                                              | 1                                              |                                               |                                  | £.                                    |            |
| 17. City                                                  | NA                                             | 18. District                                  |                                  | Select District                       | *          |
| Contractor Details                                        |                                                |                                               |                                  |                                       |            |
| S.No. Name of Add<br>Contractor Con                       | Iress of Nature of Process                     | Contractor Labour to<br>be employed           | Estimated date<br>commencement o | e of Date of termina<br>f work work   | tion of    |
| 1                                                         | Select Nature of Work                          | ē 🗖 🔤 🖓                                       | 2                                |                                       | Delete     |
|                                                           |                                                |                                               |                                  | Add                                   |            |
| Attach Supporting Document                                | ts (Max Size : 450KB)                          |                                               |                                  |                                       |            |
| 19. Address Proof of the Establishm                       | ent *                                          | Choose File No file                           | chosen                           | 5.                                    |            |
| 20. Photo ID (For e.g., PAN Card, D                       | riving License, Aadhar Card, Passport) *       | Choose File No file                           | chosen                           | • • • • • • • • • • • • • • • • • • • |            |
| 21. Signature and Stamp (Please sc                        | an and upload) *                               | Choose File No file                           | chosen                           | • #1                                  |            |
| 22. Name of Applicant                                     |                                                |                                               |                                  |                                       |            |
| 23. Mobile Number (Only 10 Digits)                        |                                                |                                               |                                  |                                       |            |
| 24. Email                                                 |                                                |                                               |                                  | < 10                                  |            |
| 25. Business Registration Number                          |                                                |                                               |                                  | • 10                                  |            |
| Generate Business Registration Nu<br>Labour Office Detail | mber                                           |                                               |                                  |                                       |            |
| Labour Office                                             |                                                | Select Office                                 | <b>v</b> ]*                      |                                       |            |
| Check the checkbox if you ha                              | ave contract for more than one distri          | ict.                                          |                                  |                                       |            |
| Is belong to Multiple District.                           |                                                |                                               |                                  |                                       |            |
| Declaration                                               |                                                |                                               |                                  |                                       |            |
| I hereby declare that the particula knowledge and belief. | rs given above are true to the best of my know | wledge and belief I herby declar              | e that the particulars g         | given above are true to the           | best of my |
| Prove you'r not a robot                                   | 280 31 0                                       |                                               |                                  |                                       |            |
|                                                           |                                                |                                               |                                  |                                       |            |
|                                                           | Submi                                          | it Reset                                      |                                  |                                       |            |
|                                                           |                                                |                                               |                                  |                                       |            |

**Step 8 -** Submit the form and LDMS application number will be generated. Keep it safe for future reference (retrieving\tracking the application status.)

| <b>DEPARTMEN</b><br>GOVERNMENT OF RAJ                                                                                                    | <b>г of Labour</b><br><sup>asthan</sup>                                                                                                    |                      |         |
|----------------------------------------------------------------------------------------------------|----------------------------------------------------------------------------------------------------|----------------------|---------|
| सारयमेव जयते<br>Home Edit Profile Change Password<br>Registration/License                                                                                                    | THANK YOU FOR THE DETAILS                                                                                                    | 0/8/2014 11-48-41 DM | LOCOLIT |
| Register Complaint         Claim Filing         Request for Recovery         Standing Order Application         Return Filing         BOCW Welfare Board         BOCW Welfare Cess Details         Payment         Application Status | After scrutiny, the office will intimate about the discrepancy, if any or for the deposit of fee amount, as the case may be.         Registration will be completed after payment confirmation.         Name of application         Application number         Date of application submission         Defined of stabilishment         Print |                      |         |

**Step 9 -** At the Department level, new registration application will be automatically assigned to concerned officer. Concerned officer logs in to the system and views the application on his home screen as shown below:

| Home Edit Profile Change Password BFMS Registrati BoCW Cess/Project Details BOCW Welfare Board                  | on                         | velcome, Gopal Lal Meena (Labo                             | ur Inspector)         | 29/06/2016 2:36:10 PM                   | LOGOUT   |
|----------------------------------------------------------------------------------------------------|----------------------------|------------------------------------------------------------|-----------------------|-----------------------------------------|----------|
| BFMS Registration                                                                                               | on                         |                                                            |                       |                                         |          |
| BoCW Cess/Project Details BOCW Welfare Board                                                                    |                            |                                                            |                       |                                         |          |
| BOCW Welfare Board                                                                                              | 5                          | C                                                          |                       |                                         |          |
| The second second second second second second second second second second second second second second second se |                            | Select Act Select Act                                      | ▼ Show                |                                         |          |
| Claim Under Quasi Judicial Application                                                                          | Number Date of Application | Act Name                                                   | Name of Establishment | Application Status                      | Duration |
| Complaint Application                                                                                           | 29-06-2016                 | Rajasthan Shops And Commercia<br>Istablishments Acts, 1958 | 1 Pendir              | g at the level of Labour Inspector(G M) | 0 (Days) |
| Industrial Dispute                                                                                              |                            |                                                            | 4                     |                                         |          |
| Inspection Note                                                                                                 |                            |                                                            |                       |                                         |          |
| Message                                                                                                    |                            |                                                            |                       |                                         |          |
| Offline Establishment Registration                                                                              |                            |                                                            |                       |                                         |          |
| Registration / Amendment / Renewal                                                                              |                            |                                                            |                       |                                         |          |
| Reports                                                                                                    |                            |                                                            |                       |                                         |          |
|                                                                                                    |                            |                                                            |                       |                                         |          |

Step 10 - Upon clicking the application number below screen will appears. If officer finds everything all right, he can click "Payment" button for further

the

### processing

| सत्यमेव जयते<br>Ioma Edit Profile Chapte Passer | ord                                                                                                    | Welcome General at                                                                               | Meena (Labour In                            | spector                                                                                                    | 29/06/2016 2:40:06 PM                                                                                                    |
|-------------------------------------------------|----------------------------------------------------------------------------------------------------|--------------------------------------------------------------------------------------------------|---------------------------------------------|----------------------------------------------------------------------------------------------------|----------------------------------------------------------------------------------------------------|
|                                                 | Peristration                                                                                                    | Welcome, Gopai Lai                                                                               | neena (cabour in                            | speciory                                                                                                    | 20/00/2010 2.40.00 PM COO                                                                                                    |
| BoCW/ Case/Project Details                      | Registration                                                                                                    |                                                                                                  |                                             |                                                                                                    |                                                                                                    |
| BOCW Welfare Board                              |                                                                                                    |                                                                                                  | Form 1 (Se                                  | e Rule 3)                                                                                                    |                                                                                                    |
| Claim Under Quasi Judicial                      | App                                                                                                    | lication for registration un                                                                     | der The Shops                               | and Commercial Establishment                                                                                                    | ts Act, 1958                                                                                                    |
| Complaint Application                           |                                                                                                    |                                                                                                  | Part                                        | 1                                                                                                    |                                                                                                    |
| Industrial Dispute                              | 1. Name of Establishment                                                                                                    |                                                                                                  |                                             |                                                                                                    |                                                                                                    |
| Industrial Dispute                              | Postal Address of Establish                                                                                                    | ment                                                                                             |                                             |                                                                                                    |                                                                                                    |
| Mosecoo                                         | 2. Plot No.                                                                                                    |                                                                                                  |                                             | 3. Street                                                                                                    |                                                                                                    |
| Offline Establishment Registration              | 4. Area                                                                                                    |                                                                                                  |                                             | 5. Village / City                                                                                                    | JAIPUR                                                                                                    |
| Registration / Ameriment / Resistration         | 6. District                                                                                                    | Jaipur                                                                                           | ¥.]                                         |                                                                                                    |                                                                                                    |
| Deporte                                         | 7. Name of Owner                                                                                                    |                                                                                                  |                                             | 8. Father's Name / Husband's Name                                                                                                    |                                                                                                    |
| Reports                                         | 9. Name of Manager (if any)                                                                                                    |                                                                                                  |                                             | 10. Category of Establishment                                                                                                    | Shop                                                                                                    |
| Return Filed Application                        | 11. Date of starting the Shop/Establi                                                                                                    | shment                                                                                           |                                             |                                                                                                    | 29/06/2016                                                                                                    |
| Seit Certification Form                         | 12. Nature of Business                                                                                                    | Beauty Parlour and Saloo                                                                         | m v                                         |                                                                                                    |                                                                                                    |
| Standing Order Application                      | 13(A). Please affix your photograph                                                                                                    | Here (Scanned photograph to be                                                                   | browsed and affix                           | ed)                                                                                                    |                                                                                                    |
|                                                 | 14. Total no. of employees employe                                                                                                    | d in Shop / Establishment                                                                        |                                             | Male 0 Female 0                                                                                                    | Child 0 Total 0                                                                                                    |
|                                                 |                                                                                                    |                                                                                                  |                                             |                                                                                                    |                                                                                                    |
|                                                 |                                                                                                    |                                                                                                  |                                             |                                                                                                    |                                                                                                    |
|                                                 |                                                                                                    |                                                                                                  |                                             |                                                                                                    | and the second second se |
|                                                 | 14. Total no. of employees employe                                                                                                    | d in Shop / Establishment                                                                        | Part                                        | Male 0 Female 0                                                                                                    | Child D                                                                                                    |
|                                                 | 15. Whether any family member wor                                                                                                    | king in the establishment                                                                        |                                             | Ves * No                                                                                                    |                                                                                                    |
|                                                 | 16. Names of persons occupying po                                                                                                    | sition of management or employe                                                                  | es                                          | Details of Persons                                                                                                    |                                                                                                    |
|                                                 | 17. Rates of wages                                                                                                    |                                                                                                  |                                             | Details of Rates of wages                                                                                                    |                                                                                                    |
|                                                 | 18. Details of employees working in                                                                                                    | the establishment                                                                                |                                             | Details of Employees                                                                                                    |                                                                                                    |
|                                                 |                                                                                                    |                                                                                                  |                                             | Demana of Engloyees                                                                                                    |                                                                                                    |
|                                                 |                                                                                                    |                                                                                                  | Form                                        | 7                                                                                                    |                                                                                                    |
|                                                 | 19. Name of Place                                                                                                    | Jaipur                                                                                           | Form                                        | 7<br>20. Please mention the weekly off day                                                                                                    | Sunday                                                                                                    |
|                                                 | 19. Name of Place                                                                                                    | Jaipur                                                                                           | Form<br>Form                                | 7<br>20. Please mention the weekly off day<br>15                                                                                                    | Sunday                                                                                                    |
|                                                 | 19. Name of Place<br>21. Employee Weekly Holidays                                                                                                    | Jaipur<br>Details of Employee week                                                               | Form<br>Form<br>Holidays                    | 7<br>20. Please mention the weekly off day<br>15<br>Check the box for CladBoation                                                                                                    | Sunday                                                                                                    |
|                                                 | 19. Name of Place<br>21. Employee Weekly Holidays<br>View Supporting Documents<br>22. Photo ID (For e.g., PAN Card, D                                                                                                    | Jaipur<br>Details of Employee week<br>iving License, Aadhar Card, Pass                           | Form<br>Form<br>y Holidays                  | 7<br>20. Please mention the weekly off day<br>15<br>Check the box for Clarification<br>View Photo ID                                                                                              | Sunday                                                                                                    |
|                                                 | 19. Name of Place<br>21. Employee Weekly Holidays<br>View Supporting Documents<br>22. Pholo Di Groe.g., PAN Card, Di<br>23. Affidavit                                                                                                    | Jaipur<br>Details of Employee weekt<br>iving License, Aadhar Card, Pass                          | Form<br>V Holidays<br>port)                 | 7<br>20. Please mention the weekly off day<br>15<br>Check the box for Clarification<br>View Photo ID<br>View Affidavit                                                                            | Sunday                                                                                                    |
|                                                 | 19. Name of Place<br>21. Employee Weekly Holidays<br>View Supporting Documents<br>22. Pholo ID (Fore.g., PAN Card, Dr<br>23. Afidavit<br>24. Address Proof of the Establishm                                                                                                    | Jaipur<br>Details of Employee week<br>iving License, Aadhar Card, Pass<br>ent                    | Form<br>Form<br>y Holidays                  | 7 20. Please mention the weekly off day 15 Check the box for Clarification View Photo ID View Affidavit View Affidavit                                                                            | Sunday                                                                                                    |
|                                                 | 19. Name of Place<br>21. Employee Weekly Holidays<br>View Supporting Documents<br>22. Photo ID (Fore.g., PAN Card, Dr<br>23. Affidavit<br>24. Address Proof of the Establishm<br>25. Copy of rent / ownership                                                                                                    | Jaipur<br>Details of Employee week<br>iving License, Aadhar Card, Pass<br>ent                    | Form<br>V<br>Form<br>V Holidays<br>port)    | 7 20. Please mention the weekly off day 15 Check the box for Clarification View Photo ID View Address Proof View Address Proof View Copy of Rent                                                  | Sunday                                                                                                    |
|                                                 | 19. Name of Place<br>21. Employee Weekly Holidays<br>View Supporting Documents<br>22. Photo D (Fore.g., PAN Card, Dr<br>23. Afidavit<br>24. Address Proof of the Establishm<br>25. Copy of cent/ownership<br>26. Aftach Form No. 1                                                                                                    | Jaipur<br>Details of Employee weekt<br>iving License, Aadnar Card, Pass<br>ent                   | Form<br>v<br>Form<br>v Holidays<br>port)    | 7 20. Please mention the weekly off day 15 Check the box for Clarification View Photo ID View Address Proof View Copy of Rent View Copy of Rent View Forn No. 1                                   | Sunday                                                                                                    |
|                                                 | 19. Name of Place<br>21. Employee Weekly Holidays<br>View Supporting Documents<br>22. Photo ID (For e.g., PAN Card, Dr<br>23. Afidavit<br>24. Address Proof of the Establishm<br>25. Copy of rent / ownership<br>26. Attach Form No. 1<br>27. Photo of the owner of Establishm                                                                                                    | Jaipur<br>Details of Employee weekt<br>Viving License. Aadnar Card. Pass<br>ent                  | Form<br>Y<br>Holidays                       | 7 20. Please mention the weekly off day 15 Check the box for Clarification View Photo ID View Atticavit View Address Proof View Copy of Rent View Form No. 1                                      | Sunday                                                                                                    |
|                                                 | 19. Name of Place<br>21. Employee Weekly Holidays<br>View Supporting Documents<br>22. Pholo ID (Fore.g., PAN Card, D)<br>23. Affdavit<br>24. Address Proof of the Establishm<br>25. Copy of rent/ownership<br>26. Attach Form No. 1<br>27. Pholo of the owner of Establishm<br>28. Pholo of the Catablishment                                                                                                    | Jaipur<br>Details of Employee weekt<br>Viving License, Aadhar Card, Pass<br>ent                  | Form<br>Form<br>y Holidays<br>port)         | 7<br>20. Please mention the weekly off day<br>15<br>Check the box for Clarification<br>View Photo ID<br>View Attidavit<br>View Address Proof<br>View Copy of Rent<br>View Form No. 1              | Sunday                                                                                                    |
|                                                 | 19. Name of Place<br>21. Employee Weekly Holidays<br>View Supporting Documents<br>22. Pholo If Cre.g., PAN Card, Dr<br>23. Affdavit<br>24. Address Proof of the Establishm<br>25. Copy of rent / ownership<br>26. Affach Form No. 1<br>27. Pholo of the cent of Establishment<br>29. Name of Applicant                                                                                                    | Jaipur<br>Details of Employee weekt<br>inving License, Aadhar Card, Pass<br>ent                  | Form<br>Form<br>y Holidaya                  | 7<br>20. Please mention the weekly off day<br>15<br>Check the box for Clarification<br>View Photo ID<br>View Address Proof<br>View Copy of Rent<br>View Form No. 1                                | Sunday                                                                                                    |
|                                                 | 19. Name of Place     21. Employee Weekly Holidays     View Supporting Documents     22. Photo D (Fore.g., PAN Card, Dr     3. Affdavit     24. Address Proof of the Establishm     25. Copy of rent / ownership     26. Attach Form No. 1     27. Photo of the establishment     29. Name of Applicant     30. Mobile Number (Only 10 Digits)                                                                                                    | Jaipur<br>Details of Employee week<br>inving License, Aadhar Card, Pass<br>ent                   | Form<br>Form<br>y Holidaya                  | 7 20. Please mention the weekly off day 15 Check the box for Clarification View Address Proof View Address Proof View Form No. 1                                                                  | Sunday                                                                                                    |
|                                                 | 19. Name of Place     19. Name of Place     21. Employee Weekly Holidays     View Supporting Documents     22. Pholo D (Fore g., PAN Card, Dr     23. Affdavit     24. Address Proof of the Establishm     25. Copy of ren1 / ownership     26. Attach Form No. 1     27. Pholo of the owner of Establishment     29. Name of Applicant     30. Mobile Number (Only 10 Digits)     31. Registration Period                                                                                                    | Jaipur<br>Details of Employee week<br>iving License, Aadhar Card, Pass<br>ent                    | Form<br>Form<br>y Holidaya<br>port)         | 7 20. Please mention the weekly off day 15 Check the box for Clarification View Photo ID View Address Proof View Copy of Rent View Form No. 1 3 Years *                                           | Sunday                                                                                                    |
|                                                 | 19. Name of Place     21. Employee Weekly Holidays     View Supporting Documents     22. Pholo D (Fore.g., PAN Card, Dr     23. Affidavit     24. Address Proof of the Establishm     25. Copy of rent / ownership     26. Attach Form No. 1     27. Photo of the owner of Establishment     28. Photo of the detablishment     29. Name of Applicant     30. Mobile Number (Only 10 Digits)     31. Registration Period     33. Business Registration Number                                                                   | Jaipur<br>Details of Employee week<br>iving License, Aadhar Card, Pass<br>ent                    | Form<br>Form<br>y Helidaya<br>port)         | 7 20. Please mention the weekly off day 15 Check the box for Clarification View Photo ID View Address Proof View Copy of Rent View Form No. 1 3 Years *                                           | Sunday.                                                                                                    |
|                                                 | 19. Name of Place     21. Employee Weekly Holidays     View Supported Documents     22. Photo ID (Fore.g., PAN Card, Di     23. Afidavit     24. Address Proof of the Establishm     25. Copy of ent / ownership     26. Attach Form No. 1     27. Photo of the owner of Establishm     28. Photo of the establishment     29. Name of Applicant     30. Mobile Number (Only 10 Digls)     31. Registration Priod     33. Business Registration Number     Labour Office Detail                                                 | Jaipur<br>Details of Employee week<br>viving License , Aadhar Card, Pass<br>ent<br>nent          | Form<br>Form<br>y Helidays                  | 7 20. Please mention the weekly off day 15 Check the box for Clarification View Photo ID View Affidavit View Address Proof View Copy of Rent View Form No. 1 3 Years                              | Sunday                                                                                                    |
|                                                 | 19. Name of Place     19. Name of Place     21. Employee Weekly Holidays     View Supporting Documents     22. Pholo Di Gro e.g., PAN Card, Di     23. Affdavit     24. Address Proof of the Establishm     25. Copy of ent / ownership     26. Attach Form No. 1     27. Pholo of the our of Establishm     28. Pholo of the Establishment     29. Name of Applicant     30. Mobile Number (Coly 10 Digits)     31. Registration Period     33. Business Registration Number     Labour Office Detail     Labour Office Detail | Jaipur<br>Details of Employee weekd<br>wiving License , Aadhar Card, Pass<br>ent                 | Form<br>Form<br>y Holidays                  | 7 20. Please mention the weekly off day 15 Check the box for Clarification View Photo ID View Affidavit View Address Proof View Copy of Rent View Form No. 1 3 Years Jaipur *                     | Sunday                                                                                                    |
|                                                 | 19. Name of Place<br>21. Employee Weekly Holidays<br>View Supporting Documents<br>22. Pholo Di Fore.g., PAN Card, Dr<br>23. Affdavit<br>24. Address Proof of the Establishm<br>25. Copy of rent / ownership<br>26. Affach Form No. 1<br>27. Pholo of the owner of Establishm<br>29. Name of Applicant<br>30. Mobile Number (Only 10 Digits)<br>31. Registration Period<br>33. Business Registration Number<br>Labour Office                                                                                                    | Jaipur<br>Details of Employee week<br>inving License, Aadhar Card, Pass<br>ent<br>nent           | Form<br>y Holidays<br>port)                 | 7 20. Please mention the weekly off day 15 Check the box for Clarification View Photo ID View Address Proof View Copy of Rent View Form No. 1 3 Years 3 Years 9 Payment Reject Reject             | Sunday                                                                                                    |
|                                                 | 19. Name of Place     19. Name of Place     21. Employee Weekly Holidays <b>View Supporting Documents</b> 22. Photo ID (Fore.g., PAN Card, Dr     3. Affdavit     24. Address Proof of the Establishm     25. Copy of rent / ownership     26. Aftach Form No. 1     27. Photo of the owner of Establishm     29. Name of Applicant     30. Mobile Number (Only 10 Digits)     31. Registration Period     33. Business Registration Number     Labour Office Detail     Labour Office                                          | Jaipur<br>Details of Employee week<br>inving License, Aadhar Card, Pass<br>ent<br>nent<br>Back C | Form<br>y Holidaya<br>port)<br>barification | 7 20. Please mention the weekly off day 15 Check the box for Clarification View Photo ID View Address Proof View Copy of Rent View Form No. 1 3 Years 3 Years 4 Payment Reject                    | Sunday:                                                                                                    |
|                                                 | 19. Name of Place  21. Employee Weekly Holidays  View Supporting Documents  22. Photo D (Fore.g., PAN Card, D)  23. Affdavit  24. Address Proof of the Establishm  25. Copy of rent / ownership  26. Attach Form No. 1  27. Photo of the owner of Establishment  29. Name of Applicant  30. Mobile Number (Only 10 Digits)  31. Registration Period  33. Business Registration Number  Labour Office Detail Labour Office  Audit Trail  User Name                                                                               | Jaipur<br>Details of Employee week<br>Ving License, Aadhar Card, Pass<br>ent<br>nent<br>Back C   | Form<br>Form<br>port)                       | 7 20. Please mention the weekly off day 15 Check the box for Clarification View Photo ID View Address Proof View Copy of Rent View Form No. 1 3 Years 3 Years 4 Jaipur  Payment Reject Details    | Sunday                                                                                                    |
|                                                 | 19. Name of Place<br>21. Employee Weekly Holidays<br>View Supporting Documents<br>22. Pholo D (Fore g., PAN Card, Dr<br>23. Affidavit<br>24. Address Proof of the Establishm<br>25. Copy of rent / ownership<br>26. Attach Form No. 1<br>27. Pholo of the owner of Establishm<br>28. Pholo of the Establishment<br>29. Name of Applicant<br>30. Mobile Number (Only 10 Digits)<br>31. Registration Period<br>33. Business Registration Number<br>Labour Office Detail<br>Labour Office Name                                     | Details of Employee week                                                                         | Form Form Form Karification                 | 7 20. Please mention the weekly off day 15 Check the box for Clarification View Photo ID View Attidaxit View Attidaxit View Copy of Rent View Form No. 1 3 Years 3 Years 7 Payment Reject Details | Sunday                                                                                                    |

Step 11 - If submitted application and attached documents are correct, user immediately receive the SMS/e-mail on your registered mobile number and registered email account for e-payment of prescribed fees. User can also settle the fee detail in the audit trail after clicking on the application number on his dashboard. The User can make e-payment by clicking on "Make payment" button as shown below

|                     | 29. Report allos Period                         |                                                                                                    | 37mm + 1                                                                                                    |                                                                                                    |                   |
|---------------------|-------------------------------------------------|----------------------------------------------------------------------------------------------------|----------------------------------------------------------------------------------------------------|----------------------------------------------------------------------------------------------------|-------------------|
|                     | Lakear Office Dela                              | 10                                                                                                    |                                                                                                    | 0                                                                                                    |                   |
|                     | Latiour Office                                  |                                                                                                    | (Alter (*)                                                                                                    |                                                                                                    |                   |
|                     |                                                 | Cardication                                                                                                    |                                                                                                    | Uploaded File                                                                                                    |                   |
| In the Audit trail  | Phote id                                        |                                                                                                    | Counteed Centration                                                                                                    | 1e                                                                                                    |                   |
| interie Addit train | Address Proof                                   |                                                                                                    | Churchel Cartalian                                                                                                    | *                                                                                                    |                   |
| request is also     | Mont                                            |                                                                                                    | Countrate Carification                                                                                                    | *                                                                                                    |                   |
| reflected with time | Copy of cent.) oursership                       | 1                                                                                                    | Diversid Carifult in                                                                                                    | Here is navment                                                                                                    | request fro the   |
|                     | Signature                                       | Spotoe DiverseCarlister 14                                                                                                    |                                                                                                    |                                                                                                    | request ing the   |
| stamp.              | Photo d' Onnee                                  |                                                                                                    | Countral Caritolian                                                                                                    | department and                                                                                                    | citizen can click |
|                     | Picto of Establishment                          |                                                                                                    | Countried Carried at                                                                                                    | Lange to see all second                                                                                                    | mant              |
|                     |                                                 |                                                                                                    |                                                                                                    | nere to make bay                                                                                                    | meni              |
|                     | 31 Ves Outer                                    |                                                                                                    | Determent Chatter                                                                                                    | nere to make pay                                                                                                    | ment              |
|                     | 31 Ves Outer                                    |                                                                                                    | Dentinal Crafer                                                                                                    | пеге то таке рау                                                                                                    | menc              |
|                     | St. view Oralian<br>Addit: 19881<br>User Name   | Advar                                                                                                    | Conclined Disfar                                                                                                    | Date S Tree                                                                                                    | ment              |
|                     | 31. View Oralise<br>And 5.3 (real)<br>(Ven Name | Action<br>From Research Cart taol to chose for<br>maling promet                                                                                                    | Contine Order<br>Make Payment<br>Deck Deck                                                                                                    | Dete & Tree                                                                                                    | ment              |
|                     | St. View Gouter<br>Add 3: Iranit<br>User Kanar  | Action<br>Form Revenue: Carritos to class for<br>maling process.<br>Companie mala for the registed carticals                                                                                                    | Continue Coder<br>Sector Webs Payment<br>Ontal<br>Lonsent Sur. No. 7002.00<br>Prof. Tart. Jonaine, with Pharmatic Status: Cupter Luttors Import                                                                                                    | Date k Tere<br>20 July 2010 M 422 Mare<br>20 July 2010 M 422 Mare<br>20 July 2010 M 422 Mare                                                                                                    | ment              |
|                     | 31 Ven Outer<br>Aud 3 Trail<br>User Name        | Action<br>From Resource: Series to store for<br>making promoti<br>Companies and for the request carifocal<br>application series task to charri for de fouries<br>compliance                                                                                              | Deck Deck Deck Deck Deck Deck Deck Deck                                                                                                    | Defe & Teme<br>20 Jug 2015 (9 Hz) - K den<br>20 Jug 2015 (9 Hz) - K den<br>20 Jug 2015 (9 Hz) - K den<br>20 Jug 2015 (9 Hz) - K den                                                                                                    | ment              |
|                     | 31 Ver Outer                                    | Action<br>From Revenue: Centrals to store for<br>making promoti<br>Completion and for the revent for defaults<br>organized<br>application seat and to Promote Central<br>propherios<br>conductions reporting                                                             | Contine Code<br>Both<br>Data<br>Data<br>Longert due Ris 1982.00<br>Port of an usering valle Faces (base from of<br>an usering up the Face of Data (base from )<br>and data (base from Jaca) Data (from )<br>and data (base from Jaca) Data (from )                                                                                                    | Date & Tese<br>20 Jug 2015 (0 462) 1 1 1 1 1 1 1 1 1 1 1 1 1 1 1 1 1 1 1                                                                                                    | ment              |
|                     | 31 View Oradan<br>And 33 Intel<br>Unit Name     | Action<br>From Revenues Cent tabl to state for<br>multing promets<br>Completion and for the inquest Caritosts<br>explained<br>explained and to Prevent Caritosts<br>explained<br>explained to Prevent Caritosts<br>explained<br>contractions provides<br>the Application | Contrac Crude<br>Deal<br>Deal<br>Deal<br>Deal<br>American Ris 100200<br>Port of an average year of the of the of | Date & Tree<br>20 Aug 2015 (0.442) & Stee<br>et al. 20 Aug 2015 (0.442) & Stee<br>et al. 2015 (0.442) & Stee<br>et al. 2015 (0.442) & Stee<br>(0.442 2015 (0.442) & Stee<br>(0.442 2015 (0.442) & Stee<br>(0.442 2015 (0.442) & Stee<br>(0.442 2015 (0.442) & Stee<br>(0.442 2015 (0.442) & Stee<br>(0.442 2015 (0.442) & Stee | ment              |

| Emitra Payment Galeway<br>Transaction Reference Number<br>Transaction Date & Time Mon May 16 15/36:14 (ST 2016<br>Select Bank SBB,J Net Banking 1 |  |
|----------------------------------------------------------------------------------------------------|--|
| Flag<br>All adottonal transaction processing dharges & takes levice by bank a PFG will be borne by the Cuptomer.                                  |  |

# **Step 12 -** After paying the prescribed fees online, the applicant can download Registration Certificate online, as shown below the

|                            | Govern                                                            | iment o                                                                                                    | f Raj                                                          | asthan                                           |                                                                                                    |
|----------------------------|-------------------------------------------------------------------|----------------------------------------------------------------------------------------------------|----------------------------------------------------------------|--------------------------------------------------|----------------------------------------------------------------------------------------------------|
|                            |                                                                   | -Department of                                                                                                    | Labour —                                                       |                                                  |                                                                                                    |
| (सत्यमेव) जयते<br>Home     | Welcome, ashish punia                                             | (Citben)                                                                                                    |                                                                | 25/0                                             | 16/2016 4 56 29 PM Back To 550 LOGO                                                                                                    |
| BOCW Welfare Board         | -                                                                 |                                                                                                    |                                                                |                                                  |                                                                                                    |
| BOCW Welfare Cess Details  | A                                                                 | pplication for registration ur                                                                                                    | Form 1 (See<br>oder The Shops a                                | Rule 3)<br>and Commercial Establishm             | nents Act, 1958                                                                                                    |
| Cause List                 | 1 Mame of Establishment 1                                         | 2                                                                                                    | Part I                                                         |                                                  |                                                                                                    |
| Establishment Registration | Postal Address of Establis                                        | stiment                                                                                                    |                                                                |                                                  |                                                                                                    |
| Establishment Renewal      | 2. Plot No.*                                                      |                                                                                                    | 3                                                              | 3. Street *                                      |                                                                                                    |
| tegister Complaint         | 4. Area *                                                         |                                                                                                    | 5                                                              | 5. City *                                        | JAIPUR                                                                                                    |
| Return Filing              | 6 District *                                                      | daipiar                                                                                                    | · • }                                                          |                                                  |                                                                                                    |
| elf Certification Form     | Establishment Details                                             |                                                                                                    |                                                                |                                                  |                                                                                                    |
| tanding Order Application  | 7. Name of Owner *                                                |                                                                                                    |                                                                | <ol> <li>Father's Name/Husband's Nam</li> </ol>  | . I                                                                                                    |
|                            | 9. Name of Manager (if any)                                       | ablebreed 7                                                                                                    |                                                                | <ol> <li>Category of Establishment *</li> </ol>  | Shop *                                                                                                    |
|                            | 12 Nature of Business 1                                           | Challen Then                                                                                                    |                                                                |                                                  | 11/12/2015                                                                                                    |
|                            | 13(A) Please afte your photograp                                  | share (Scanned photograph to be in                                                                                                    | coursed and affixed)                                           | R.                                               |                                                                                                    |
|                            | 13(8) Please Aftix your Establishe<br>Aftixed) <sup>1</sup>       | vent Photograph along with employed                                                                                                    | r here (Scanned Phot                                           | ograph Te Ee Browsed and                         |                                                                                                    |
|                            | -                                                                 |                                                                                                    | Part II                                                        |                                                  |                                                                                                    |
|                            | 14. Total no. of employees emplo                                  | ved in Shop / Establishment                                                                                                    | . N                                                            | tale 0 Female 0                                  | Child 0 Total 0                                                                                                    |
|                            | 15. Whether any family member                                     | working in the establishment                                                                                                    |                                                                | Yes * No                                         |                                                                                                    |
|                            | 16. Names of persons occupying<br>engaged in confidential capac   | position of management or employee                                                                                                    | es D                                                           | etails Of Persons                                |                                                                                                    |
|                            | 17. Rates of wages                                                |                                                                                                    | D                                                              | etails Of Rates of wages                         |                                                                                                    |
|                            | 18. Details of employees working                                  | in the establishment                                                                                                    | D                                                              | etails Of Employees                              |                                                                                                    |
|                            | 19. Name of Place *                                               | Jaipur                                                                                                    | Form 7                                                         | r<br>20. Please mention the weekly off d         | lay 'Sunday v                                                                                                    |
|                            |                                                                   |                                                                                                    | Form 1                                                         | 5                                                |                                                                                                    |
|                            | 21. Employee Weekly Holidays                                      | Details Of Employee week                                                                                                    | ly Bolidaya                                                    |                                                  |                                                                                                    |
|                            | Attach Supporting Docum                                           | ents (Max Size : 450KB)                                                                                                    |                                                                |                                                  |                                                                                                    |
|                            | 22. Photo ID (Por e.g., PAN Card<br>23. Declaration Form*         | , Drwing License, Aadhar Card, Pase                                                                                                    | sport) - M                                                     | ew PhotoID                                       |                                                                                                    |
|                            | 24. Address Proof of the Establish                                | ment -                                                                                                    | N N                                                            | ew Address Proof                                 |                                                                                                    |
|                            | 25. Copy of Rent / Ownership *                                    |                                                                                                    | M                                                              | lew Copy of Rent                                 |                                                                                                    |
|                            | 26. Attach Form No. 1                                             |                                                                                                    | 254                                                            | lew Form No: 1                                   |                                                                                                    |
|                            | 27. Name of Applicant *                                           |                                                                                                    |                                                                |                                                  |                                                                                                    |
|                            | 28. Mobile Number (Only 10 Digit                                  | s) *                                                                                                    | T                                                              |                                                  |                                                                                                    |
|                            | 29. Registration Period *                                         |                                                                                                    | 1                                                              | ) Years                                          | τ.                                                                                                    |
|                            | Labour Office Detail                                              |                                                                                                    | 1.                                                             | (A) and                                          |                                                                                                    |
|                            | 31. View Challan                                                  |                                                                                                    | D                                                              | ownioad Challan                                  | • ]                                                                                                    |
|                            | Payment Defail                                                    |                                                                                                    | _                                                              |                                                  |                                                                                                    |
|                            | Mode Of Payment :                                                 | Online                                                                                                    |                                                                | Doumio                                           | ert )                                                                                                    |
|                            | 32 Receipt No.                                                    | ł                                                                                                    |                                                                | 33. Amount Certifica                             | ate [750.00                                                                                                    |
|                            | 34. Date                                                          | 24/06/2016                                                                                                    |                                                                | 15. Bank Narra                                   | SBBJ                                                                                                    |
|                            |                                                                   | Back                                                                                                    | Download Certifica                                             | ate Amend Data                                   |                                                                                                    |
|                            | Audit Trail                                                       |                                                                                                    |                                                                |                                                  | _                                                                                                    |
|                            | Harry Name                                                        | Antina                                                                                                    | 24                                                             | Detail                                           | Date 8                                                                                                    |
|                            | Paymer<br>Accept<br>Form F<br>making<br>Applica<br>Meena<br>Nerva | It done for Registration and Applicate<br>d<br>reviewed, Sent back to clizen for<br>payment.<br>Ion marked to Gopal Lal<br>Labour Inspector)<br>polication | on Payment has been<br>Application Accept<br>Amount due: Rs. 7 | eccan<br>successfully made using Online Se<br>ed | Date & mile           arvice and         24 Jun 2016 18:00 40 (0 day)           24 Jun 2016 17:56:16 (0 day)           24 Jun 2016 17:49:11 (0 day)           24 Jun 2016 17:21 04 (0 day) |
|                            | liest Visuant with 1024 a 750 g                                   | Copyright & 2014 As right                                                                                                    | s mervec<br>met Explorer Version                               | B   Mazilla Firefox 3 S version                  | 2, 2010 1, 21 (0 009)                                                                                                    |

**Step 13 -** Certificate that will be downloaded from LDMS shall be as shown below:

#### Government of Rajasthan Department of Labour CERTIFICATE OF REGISTRATION FORM II See Rule 18(1) Contract Labour (Regulation And Abolition) Act, 1970 (Principal Employer)

Registration No. :- CLPE/2019/14/

A Certificate of Registration containing the following particulars is hereby granted under sub-section (2) of section 7 of the Contract Labour(Regulation and Abolition) Act, 1970, and the rules made thereunder, to :-

Contractor Detail

| S.No. | Name of<br>Contractor | Address of<br>Contractor | Nature of work in<br>which Contract<br>Labour is<br>employed | Maximum No. of<br>Contract Labour<br>to be Employed<br>on any day<br>through each<br>contractor | Estimated Date of<br>commencement<br>of work | Estimated Date of<br>Termination of<br>employment of<br>Contract Labour |
|-------|-----------------------|--------------------------|--------------------------------------------------------------|-------------------------------------------------------------------------------------------------|----------------------------------------------|-------------------------------------------------------------------------|
| 1.    |                       |                          | Loading /<br>Unloading                                       | 30                                                                                              | 01/04/2019                                   | 31/12/2019                                                              |
| 2.    |                       |                          | Packing                                                      | 30                                                                                              | 01/04/2019                                   | 31/12/2019                                                              |
| 3.    | E                     |                          | Other                                                        | 30                                                                                              | 01/04/2019                                   | 31/12/2019                                                              |

It is hereby certified that the establishment

JAIPUR, Jaipur, Rajasthan is registered under Contract Labour (Regulation And Abolition) Act, 1970 (Principal Employer) on 05 August 2019.

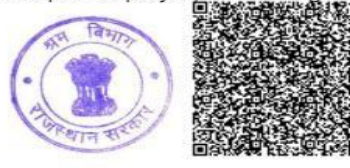

Signature Not Verified Digitally signed by Date: 2019.08.05 16:44:44 IST Reason: SelfAttested

Seal

Registering Officer

Contract Labour (Regulation and Abolition) Act, 1970 (Principal Employer), Rajasthan

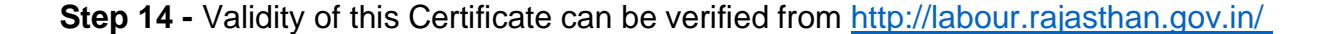

| Single Window System<br>Government of Rajasthan<br>Bovernment of Rajasthan<br>Bovernment of Rajasthan<br>Bovernment of Rajasthan<br>Bovernment of Rajasthan |                                                                                  |                      |                                                 |
|----------------------------------------------------------------------------------------------------|----------------------------------------------------------------------------------|----------------------|-------------------------------------------------|
| Registration Procedure                                                                                                    |                                                                                  | Inspection           | Third party/self certification                  |
| Registration/Renewal Procedure and Timeline                                                                                                    |                                                                                  | Inspection Procedure | Third party Certification                       |
| Approval Procedure                                                                                                    |                                                                                  | Inspection Checklist | Self Certification Schemes                      |
| Fees and Checklist                                                                                                    |                                                                                  | Inspection Circular  | Third Party Agencies                            |
| Verify Registration No./License No./Application Status           CLPE/2019/14/         Submit         Suggestion                                            |                                                                                  | User Guide           | e & Video Tutorials<br>Single Integrated Return |
|                                                                                                    |                                                                                  |                      |                                                 |
| Registration/Renewal Procedure and Timeline                                                                                                    |                                                                                  |                      | Inspection Procedure                            |
| Approval Procedure                                                                                                    |                                                                                  |                      | Inspection Checklist                            |
| Fees and Checklist                                                                                                    |                                                                                  |                      | Inspection Circular                             |
| Act Name:                                                                                                    | The Contract Labour (Regulation and Abolition) Act,<br>1970 (Principal Employer) |                      |                                                 |
| Registration                                                                                                    | CLPE/2019/14/10000                                                               | Application          | 20/06/2019                                      |

Date:

Status:

Valid

Download Certificate

No:

Name:

Valid Upto:

One Time Registration

How to Validate Signature
Close

# Mandate for deemed approval of the service

# Government of Rajasthan

Labour Department

F20(1)Shram/LDMS(71)2023-00260

## Jaipur, Date

#### Circular

Business Reforms Action Plan (BRAP) 2024 recommendations numbers 160, 163 and 166 envisage that under The Contract Labour (Regulation and Abolition) Act, 1970, The Building and Other Construction Workers (Regulation of Employment and Conditions of Service) Act, 1996 & Inter State Migrant Workmen (RE&CS) Act, 1979 respectively, license/registration/renewal of an establishment should be deemed to be auto generated if the application is not dealt within the prescribed time.

In this regard to make compliance of labour laws simpler, henceforth registration and renewal of establishments under the above mentioned Acts, if not completed within 15 days by the concerned official from the date of receipt of such application, then such license/ registration/ renewal of establishment shall be deemed to be issued and shall be auto generated.

> (Karan Singh) Labour Commissioner Rajasthan Jaipur, Date

F20(1)Shram/LDMS(71)2023-00260

#### C.C. to the following for information.

- 1. P.S. to Secretary, Department of Labour Govt. of Rajasthan.
- 2. P.5. to Commissioner, Department of Industries Govt. of Rajasthan.
- 3. P.S. to Commissioner, BIP Govt. of Rajasthan.
- 4. P.S. to Labour Commissioner, Govt. of Rajasthan.
- 5 To all officers of Labour Department Govt. of Rajasthan.
- 6. ACP IT CELL H.Q. Labour Department Govt. of Rajasthan.
- 7. Project Manager LOMS.

RajKaj Ref 8848607

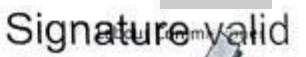

Digitally signed by Digitally signed by Designation Commissioner Date: 2024.08.02/1.24:35 IST Reason: Approved

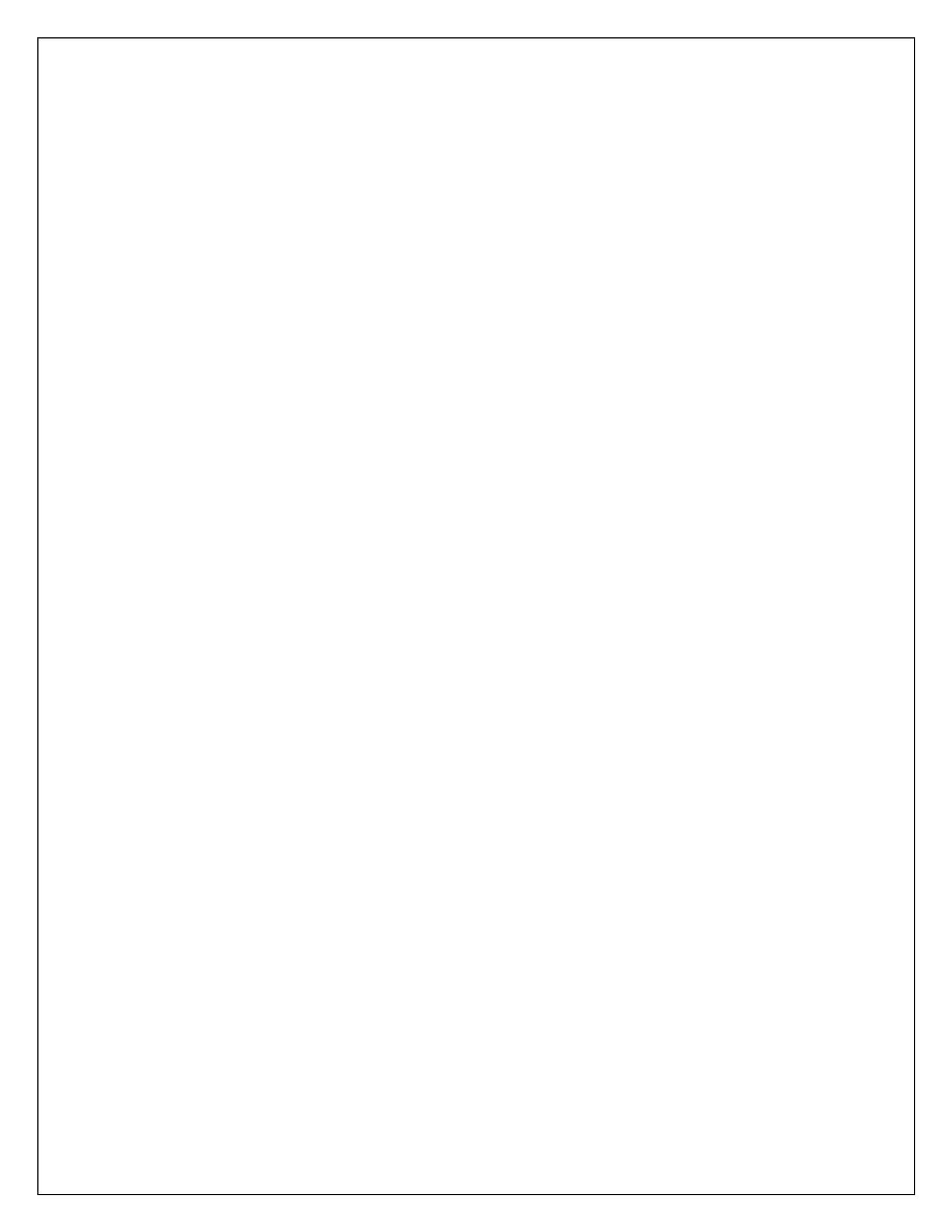